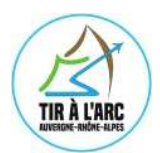

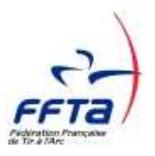

Connectez vous sur le site www.ffta.fr

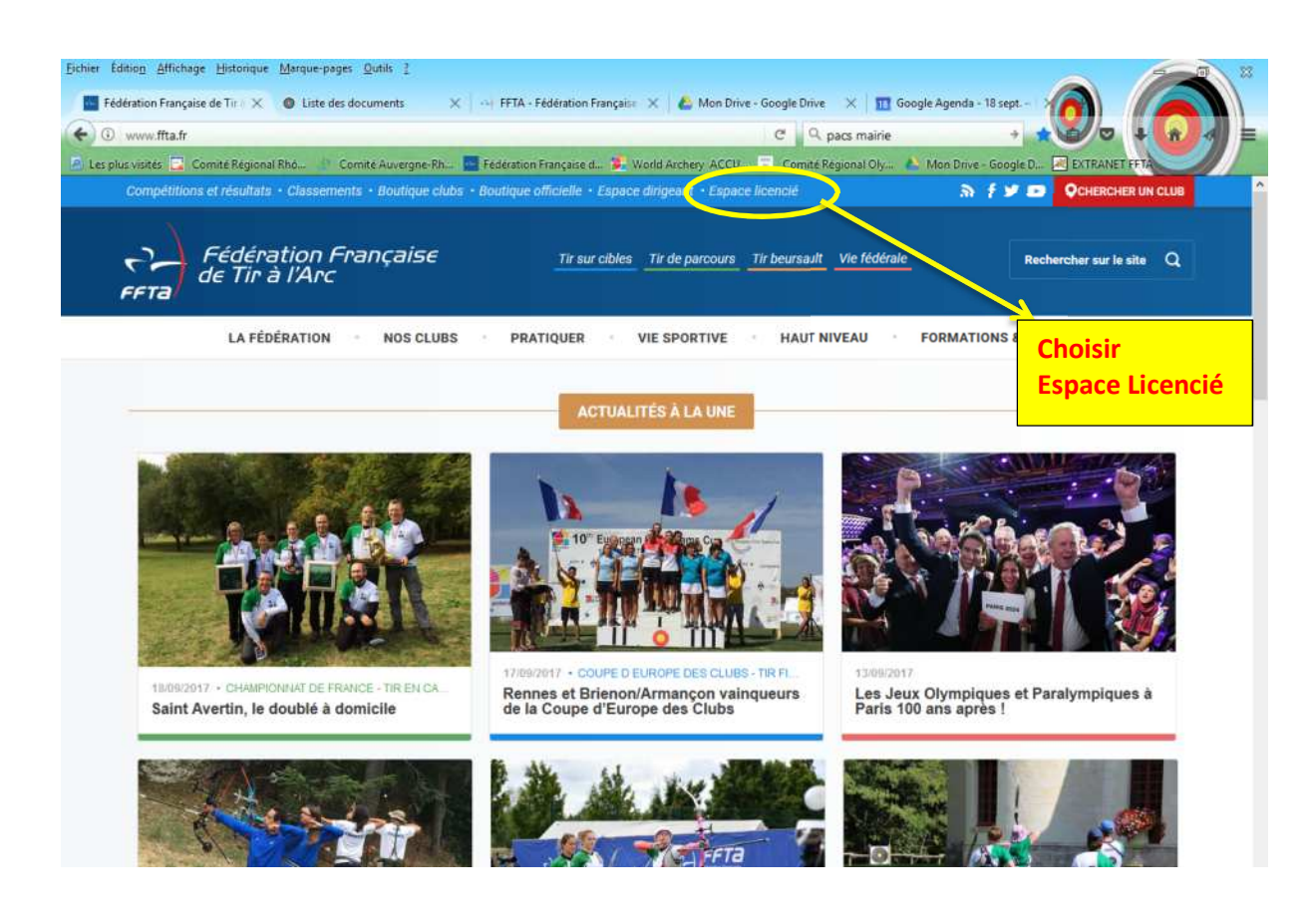

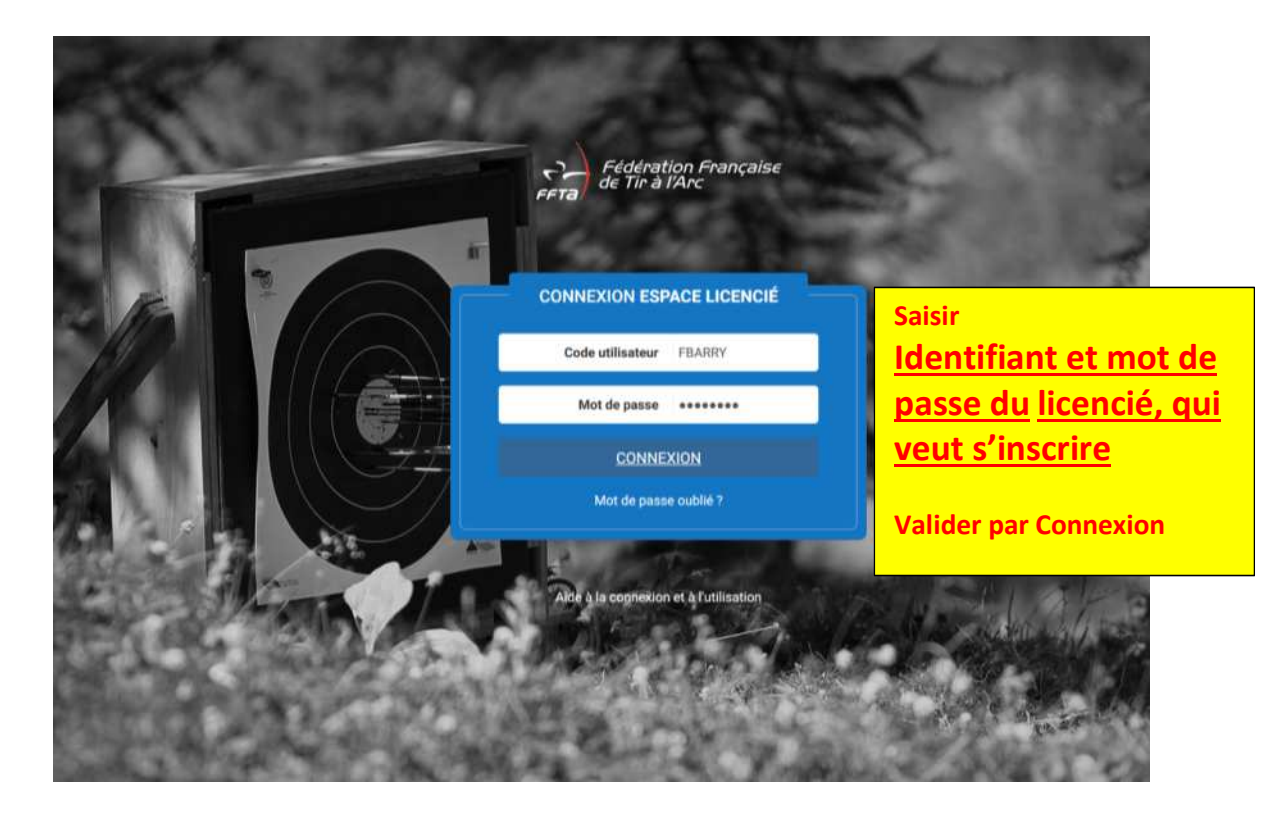

|                                                |                                   |                                 | 2 <b>2</b> -         | the courts O         | dir Tir A   |
|------------------------------------------------|-----------------------------------|---------------------------------|----------------------|----------------------|-------------|
| FFTa<br>Fideration Française<br>de Tir à l'Arc |                                   |                                 | - H                  | FR                   | EDERIC BARF |
| Personne                                       | Historique de mes licences        |                                 | 7 CM                 |                      |             |
| 🗐 Ma licence                                   | SAISON 2016                       |                                 |                      |                      |             |
| Abonnements                                    | Structure                         | 3369116 - ADC EN CIEL ST PRIEST | Commande             | 0000001858 15 15 005 |             |
| Gestion Operative                              | Type de licence                   | ADULTE Pratique en compétition  | Etat :               | Actif                |             |
|                                                | Catégorie d'âge                   | Senior                          | Date de validation   | 02/09/2015           |             |
| Gestion des formations                         | Surclassement                     | Aucun                           |                      |                      |             |
| Accès                                          | Activités                         | Arc Nu                          |                      |                      |             |
|                                                | Date de demande                   | 02/09/2015                      | Date de souscription | 02/09/2015           |             |
|                                                | Edition                           | Editée                          | Date d'édition :     | 03/09/2015           |             |
|                                                | Validté                           | 02/09/2015 - 31/08/2016         | Montant :            | 63,75 €              |             |
|                                                | Afficher les certificats médicaux |                                 |                      |                      | ۲           |
|                                                | Afficher les options              |                                 |                      |                      | ۲           |
|                                                | Afficher les informations complém | Moloniti.                       |                      |                      |             |
|                                                | Amener les informations compleme  | enares                          |                      |                      | ۲           |
|                                                |                                   |                                 |                      |                      |             |
|                                                | SAISON 2015                       |                                 |                      |                      |             |
|                                                | SAISON 2015                       |                                 |                      |                      |             |
|                                                | SAISON 2015                       | 5 - ARC EN CIEL ST PRIEST       | Commande             | 0000001858.14.15.008 |             |

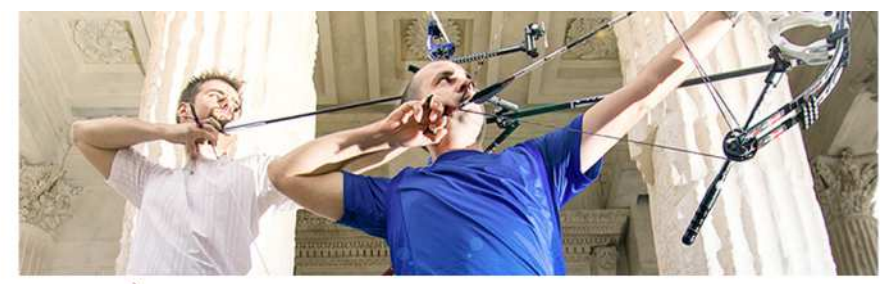

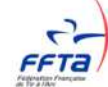

 Utilisez vos identifiants pour accéder à la gestion sportive
 Entre:

 Code utilisateur : FBARRY
 Ourse

 Mot de passe : ••••••••
 Ourse

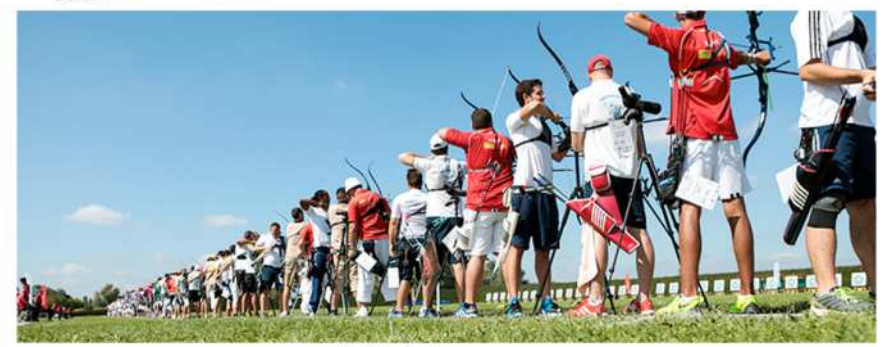

Saisir à nouveau Identifiant et mot de passe

Valider par Entrer

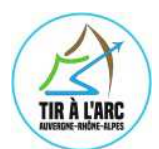

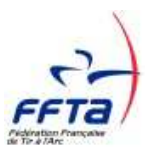

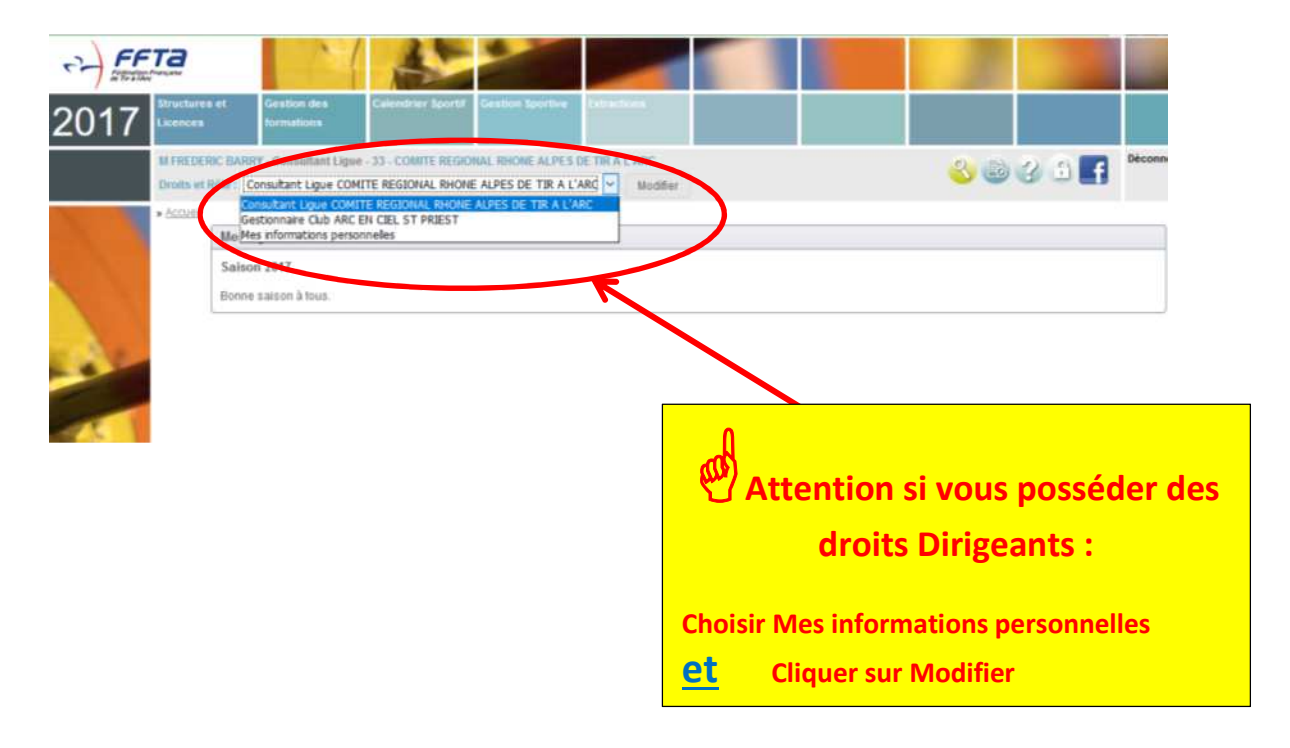

|                                     | Palmarès Spörtives classemen | des Inscription à une<br>formation |                           |
|-------------------------------------|------------------------------|------------------------------------|---------------------------|
| M FREDERIC BARRY - Mes informat     | lions personnelles           |                                    |                           |
| Droits et Rôle : Mes informations p | ersonnelles v Modifier       | 1                                  |                           |
| <ul> <li>Mes infos</li> </ul>       |                              |                                    |                           |
| M PADDY EDEDEDIC 251205             | 0                            | Domière Brence active              |                           |
| M DARKT FREDERIC + 233203           |                              |                                    |                           |
| Code adhérent                       | 253205Y                      | Vous ne possédez aucune licence    | e sur la saison en cours  |
| Civilité                            | Monsieur                     | 2015                               |                           |
| Nom                                 | BARRY                        | N° de licence 253205Y              |                           |
| Prénom                              | FREDERIC                     | Type Licences Ad                   | iulte                     |
| Sexe                                | Masculin                     | Date d'inscription Mercredi 2 S    | Septembre 2015            |
| Date de naissance                   | Mercredi 26 Mai 1976         | Structure ARC EN CIE               | L ST PRIEST               |
| Nationalité                         | Français(e)                  | Actions                            |                           |
| Pays                                | FRANCE                       | /                                  |                           |
| Adresse e-mail                      | tredbany@strtr               | <u> </u>                           |                           |
| Téléphone                           | 0474902472                   | Mon Palmarès                       | Préinscriptio             |
| Numéro de Portable                  | 0615207885                   |                                    |                           |
| Profession                          |                              | Ma formation                       |                           |
| Catégories socio-professionnel      | Cliquer sur l'un au l'autre  |                                    | 10)                       |
| Situation de famille                | dealise a discontra à sur a  |                                    | U                         |
| Coordonnées                         | des liens : s'inscrire à une | Mes formations                     | S'inscrire à une fo       |
|                                     | formation                    |                                    |                           |
| Adresse                             |                              | Ous pouvez acceder au suivi de     | vos inscriptions en cliqu |
| Nom du bâtiment                     |                              | sur le bouton ci-dessous :         |                           |
| Escalier                            |                              | Mes inscripti                      | ons en cours              |
| Numéro de voie                      |                              |                                    |                           |
| Type de la voie                     |                              |                                    |                           |
| Nom de la voie                      | Contraction and Anno Sectors |                                    |                           |
| Lieu dit                            | 16 D LE JAVET                |                                    |                           |

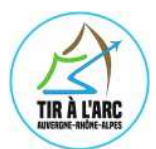

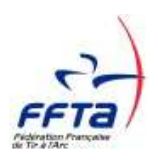

| Mesl                                                                               | nfos Ma Formation Mon Pi                                                                                                    | stmarés Consulter un Primer                                                                                                    | Consult                                                                                                    | ation des                                                                                                    |                                                                                                    |                                                                                                    |                                                                                                    |
|------------------------------------------------------------------------------------|----------------------------------------------------------------------------------------------------|----------------------------------------------------------------------------------------------------|----------------------------------------------------------------------------------------------------|----------------------------------------------------------------------------------------------------|----------------------------------------------------------------------------------------------------|----------------------------------------------------------------------------------------------------|----------------------------------------------------------------------------------------------------|
| 10 101                                                                             | THE REPORT OF THE INFORMATION OF THE                                                                                                    | Paimarès Sporther                                                                                                    | classer                                                                                                    | nents                                                                                                    | formation                                                                                                    |                                                                                                    | Dia dia dia dia dia dia dia dia dia dia d                                                                                                    |
| Droits                                                                             | et Rôle : Mes informations personnelles                                                                                                    | w Mo                                                                                                    | differ                                                                                                    |                                                                                                    |                                                                                                    |                                                                                                    | • • • • • • • •                                                                                                    |
| > insc                                                                             | nption à une formation                                                                                                    |                                                                                                    |                                                                                                    |                                                                                                    |                                                                                                    |                                                                                                    |                                                                                                    |
| Cat                                                                                | áros do rochercho                                                                                                    |                                                                                                    |                                                                                                    |                                                                                                    |                                                                                                    | boisir lie                                                                                                    | pue :                                                                                                    |
| GIN                                                                                | The de formation                                                                                                    | 1223                                                                                                    |                                                                                                    |                                                                                                    |                                                                                                    |                                                                                                    |                                                                                                    |
|                                                                                    | Tous                                                                                                    | >                                                                                                    |                                                                                                    |                                                                                                    | CRU1                                                                                                    | - COIVITI                                                                                                    | E REGIONA                                                                                                    |
| ы                                                                                  | igue organisatrice : CR01 - COMITE RE                                                                                                    | GIONAL AUVERGNE-RHONE ALPES                                                                                                    | K                                                                                                    |                                                                                                    | AUVE                                                                                                    | RGNE-R                                                                                                    | HONE ALPE                                                                                                    |
| Dé                                                                                 | entre le :                                                                                                    | et le 31/12/2019                                                                                                    |                                                                                                    |                                                                                                    |                                                                                                    |                                                                                                    |                                                                                                    |
| 1                                                                                  | Lancer                                                                                                    | a recherche Réinitialisation                                                                                                    |                                                                                                    |                                                                                                    | 2 Rem<br>Bien mett                                                                                                    | plir date<br>re de dé                                                                                                    | <u>:</u><br>but sept                                                                                                    |
|                                                                                    | <u> </u>                                                                                                    | <u>er sur</u><br>recherche                                                                                                    |                                                                                                    |                                                                                                    |                                                                                                    |                                                                                                    |                                                                                                    |
| -                                                                                  |                                                                                                    |                                                                                                    |                                                                                                    |                                                                                                    |                                                                                                    |                                                                                                    |                                                                                                    |
| Mes Info<br>M FREDE<br>Droits et                                                   | Ma Formation Mon Palma     ERIC BARRY - Mes informations personnelle     trolle : Mes informations personnelle                                                                                                    | <ul> <li>Contxutter un Preimscruptions</li> <li>Patmarés</li> <li>S</li> <li>Modifier</li> </ul>                                                                                                    | Consultation de<br>classements                                                                                                    | ES Inscripti<br>Scrintio                                                                                                    | kin ik sone-<br>Mi                                                                                                    |                                                                                                    | 3 A Déconnexion                                                                                                    |
| Mes Info<br>M FREDE<br>Droits et                                                   | Ma Formation     Mon Palma     Mon Palma     Mon Palm | <ul> <li>Conixalter un Breinschuhldna</li> <li>Patmarés</li> <li>S</li> <li>Modifier</li> </ul>                                                                                                    | Consultation de<br>classements                                                                                                    | es linactipti<br>Scrinitio                                                                                                    | on à line-                                                                                                    |                                                                                                    | B B Dèconnexion                                                                                                    |
| Mes Info<br>M FREDE<br>Droits et<br>Inscript                                       | IS Ma Formation Mon Palma<br>ERIC BARRY - Mes informations personnelles<br>trobie (Mes informations personnelles<br>ton à une formation<br>es de recherche<br>es de formation - Taur                                                                                                    | zés Contautter un Preinscriptides<br>Patroarés S<br>S<br>Modifier                                                                                                    | Consultation de<br>classements                                                                                                    | niscripti<br>Sirmatio                                                                                                    | An a little-                                                                                                    |                                                                                                    | 3 f                                                                                                    |
| Mes Info<br>M FREDE<br>Droits et<br>Critére<br>Typ                                 | IS Ma Formation Mon Palma<br>ERIC BARRY - Mes informations personnelles<br>ton à une formation<br>es de recherche<br>pe de formation : Tous                                                                                                    | rès Consulter un Preinscruptions<br>Palmatès Spiritors<br>IS V Modifier                                                                                                    | Consultation de<br>classementa                                                                                                    | Mon Choi                                                                                                    | x                                                                                                    | anier vide                                                                                                    | 3 A Dèconnexion                                                                                                    |
| Mes Info<br>M FREDE<br>Droits et<br>- Inscript<br>Crittére<br>Typ                  | Mar Formation More Patma     RRC BARRY - Mes informations personnelle     Role : [Mes informations personnelle     ton a une_formation     es do recherche     pe de formation : [Tous     ee organisatrice : [33 - COMITE REGIONAL                                                                                                    | Consulter un Preinscruptions<br>Palmatés Sistiers       S     Modifier       S     S                                                                                                    | Consultation de<br>classements                                                                                                    | Mon Choi                                                                                                    | x                                                                                                    | anier vide                                                                                                    | 3 Dèconnexion                                                                                                    |
| Mes Info<br>M FREDE<br>Droits et<br>Enachot<br>Cristere<br>Lige<br>Début           | Ma Formation         More Paima           ERIC BARRY - Mes informations personnelles         More Paima           Role : [Mes informations personnelles         More Paima           ton a une formation         es de recherche           pe de formation : [Tous         33 - COMITE REGIONAL           td e la formation entre le : [08/09/2016] [37] et le ]         38] et le ]                                                                                                    | Contauther un Pre-inscriptions<br>Palmarés Biethers<br>s       S     Modifier       Image: set of the set of the set of th                                           | Consultation de<br>classements                                                                                                    | Mon Choi                                                                                                    | x                                                                                                    | anier vide                                                                                                    | B B Deconnexion                                                                                                    |
| Mes Info<br>M FREDE<br>Droits et<br>Inscript<br>Critére<br>Typ<br>Lige<br>Début    | Mar Formation More Paima     Role : Mes informations personnelle     Role : Mes informations personnelle     the information     es de recherche     pe de formation : Tous     e organisatrice : 33 - COMITE REGIONAL     t de la formation     entre le : 08/09/2016 32 et la 3                                                                                                    | Contxutter un     Preinscruptions       Patruarés     Batruarés       S     V       Modifiér       RHONE ALPES DE TIR A L'ARC       1/08/2017                                                                                                    | Consultation de<br>classements                                                                                                    | Ex Unscription                                                                                                    | x                                                                                                    | anier vide                                                                                                    | B B Deconnexion                                                                                                    |
| Mes Info<br>M FREDE<br>Droits et<br>• Inscript<br>Crittére<br>Typ<br>Ligu<br>Début | Mar Formation     More Paima     More Paima    | Contxutter un     Preinscruptions       Patruarés     Batruarés       S     S       S     S       RHONE ALPES DE TIR A L'ARC     1/08/2017       Reintitalisation     Réintitalisation                                                                                                    | Consultation de<br>classements                                                                                                    | Inscription                                                                                                    | ×                                                                                                    | anier vide                                                                                                    | 2  Choisir votr<br>formation e                                                                                                    |
| Mes Info<br>M FREDE<br>Droits et<br>• Inscript<br>Critére<br>Typ<br>Lige<br>Débui  | More Pairma     More Pairma     More Pair | Contxutter un     Pre-inscriptions       Patruarés     Batruarés       S     V       Modifier       V       RHONE ALPES DE TIR A L'ARC       1/08/2017                                                                                                    | Consultation de<br>classements                                                                                                    | Inscription<br>Bernador                                                                                                    | ×                                                                                                    | anier vide                                                                                                    | Choisir votr<br>formation e                                                                                                    |
| Mes Info<br>M FREDE<br>Droits et<br>Inscrict<br>Critére<br>Début                   | Ma Formation Mon Paima     Kon Paima     Kon Paima    | Contauther un Preimacruphôns<br>Patroarés Bolethes<br>S<br>S<br>RHONE ALPES DE TJR A L'ARC<br>1/08/2017<br>Rémittalisation<br>Rémittalisation                                                                                                    | Consultation de<br>classementa                                                                                                    | nasstytet<br>genatio                                                                                                    | x                                                                                                    | anier vide                                                                                                    | Choisir votr<br>formation e<br>cliquant sur<br>Choix                                                                                           |
| Mes Info<br>M FREDE<br>Droits et<br>• Inscript<br>Critére<br>Début<br>Résult       | Ma Formation Mon Patma     Role BARKY - Mes informations personnelle     Role [Mes informations personnelle     Role [Mes informations personnelle     Role Information     res do recherche     pe de formation : Tous     e organisatrice : [33 - COMITE REGIONAL     t de la formation         [08/09/2016 ] = et le 3         Lancer la rech         tat de la recherche - 12 formations trou         INTITULÉ DE LA FORMATION                                                                                                    | Contaction un Preinscruptions Patmarés Patmarés Modifier  Refinitialisation  Véres STRUCTURE ORGANISATRICE                                                                                                    | Consultation de<br>classements                                                                                                    | Inscription                                                                                                    | A CONTRACTOR OF CONTRACTOR OF | anier vide                                                                                                    | Choisir votr<br>formation e<br>cliquant sur<br>Choix                                                                                           |
| Mes Info<br>M FREDE<br>Droits ei<br>• Inscrict<br>Crittére<br>Début<br>Résult      | Ma Formation More Patma     More Patma     Role (Mes informations personnelle     tRole (Mes informations personnelle     ton a une formation     es de recherche     pe de formation : Tous     e organisatrice : 33 - COMITE REGIONAL     t de la formation         entre le : 08/09/2016 3 et le 3         Lancer la rech         tancer la recherche - 12 formations         trout         INTITULÉ DE LA FORMATION         Entraîneur 1                                                                                                    |                                                                                                    | Consultation de<br>classements                                                                                                    | ea Description<br>Bernadio                                                                                                    | An a sine<br>Maria Sana Sana Sana Sana Sana Sana Sana Sa                                                                                                    | anier vide                                                                                                    | B B Deconnexion<br>Choisir votr<br>formation e<br>cliquant sur<br>Choix                                                                        |
| Mes Info<br>In FREDE<br>Droits et<br>Crittere<br>Typ<br>Ligou<br>Début             | Kta Formation     Kion Patma      Kon Patma      Role IARNY - Mes informations personnelle      Role IMes informations personnelle      Intration     es de recherche     pe de formation     intration     information     information   |                                                                                                    | Consultation de<br>classementa<br>TYPE<br>Entraîneur 1<br>Arc à Poulles                                                                                                   | En Dissettphie<br>Bernatio                                                                                                    | A STATES DE LA<br>FORMATION<br>Du 19/10/2016<br>au 23/10/2016<br>Le 11/03/2017.                                                                                                    | anier vide                                                                                                    | Choisir votr<br>formation e<br>cliquant sur<br>Choix<br>> Choix                                                                                |
| Mes Info<br>M FREDE<br>Droits et<br>Crittère<br>Typ<br>Ligu<br>Débu                | Kta Formation     Kion Patma     Kon Patma     Kon Pa |                                                                                                    | Consultation de<br>classementa                                                                                                    | En Dissettplin                                                                                                    | x Pates De LA FORMATION Du 19/10/2016 au 23/10/2016 Le 11/03/2017 Du 06/11/2016 au 12/3/2017                                                                                                    | enier vide<br>()<br>()<br>()<br>()<br>()<br>()<br>()<br>()<br>()<br>()                                                                                                    | Choisir votr<br>formation e<br>cliquant sur<br>Choix<br>ions<br>+ Choix<br>+ Choix                                                             |
| Mes Info<br>In FREDE<br>Droits el<br>Inocrist<br>Crittere<br>Typ<br>Ugu<br>Début   | Ka Formation More Patma     Kore Patma     Kor | Contracting of the second of the second of  | Consultation de<br>ctacsements<br>Entraîneur 1<br>Arc à Poulies<br>Entraîneur 1<br>Entraîneur 1<br>Entraîneur 2                                                           | Inscription<br>Remarking                                                                                                    | DATE S DE LA<br>PORTATION<br>DU 19/10/2016<br>au 23/10/2016<br>Le 11/03/2017<br>Du 06/11/2016<br>au 04/02/2017                                                                                                    | anier vide<br>senier vide<br>senier vide<br>15/10/2016<br>01/03/2017<br>01/11/2016<br>01/11/2016                                                                                                    | Choisir votr<br>formation e<br>cliquant sur<br>Choix                                                                                           |
| Mes Info<br>Mi FRED<br>Droits et<br>Crittere<br>Typ<br>Ligou<br>Début              | Kta Formation     Kion Patma      Kon Patma      Kon Patma    |                                                                                                    | Consultation de<br>classementa<br>classementa<br>TYPE<br>Entraîneur 1<br>Arc à Poulles<br>Entraîneur 1<br>Entraîneur 2<br>Formation continu                               | En Diverses                                                                                                    | x x P DATE 5 DE LA FORMATION Du 19/10/2016 au 23/10/2016 Le 11/03/2017 Du 02/11/2016 au 12/03/2017 Du 12/11/2016 au 04/02/2017 Le 03/12/2016                                                                                                    | anier vide<br>strict vide<br>strict<br>strict<br>stric | Choisir votr<br>formation e<br>cliquant sur<br>Choix<br>* Choix<br>* Choix<br>* Choix<br>* Choix<br>* Choix                                    |
| Mes Info<br>Droits et<br>Inscript<br>Critiert<br>Typ<br>Ugu<br>Début               | Kar Formation     Kore Patma     Kore Patma    | Contraction units of the second of the second of the seco | Consultation de<br>classementa                                                                                                    | Insectivity                                                                                                    | E 14/03/2017<br>Du 19/11/2016<br>Bu 19/11/2016<br>Bu 19/11/2016<br>Bu 19/11/2016<br>Bu 19/11/2016<br>Bu 19/11/2016<br>Bu 19/11/2017<br>Bu 19/11/2016<br>Bu 19/11/2017<br>Le 03/12/2016<br>Le 14/01/2017                                                                                                    | Entier vide<br>FRND<br>15/10/2016<br>01/11/2016<br>01/11/2016<br>01/11/2016<br>01/11/2016<br>01/11/2016<br>01/11/2016<br>01/11/2016                                                                                                    | Choisir votr<br>formation e<br>cliquant sur<br>Choix<br>Signa<br>Choix<br>Choix<br>Choix<br>Choix<br>Choix<br>Choix<br>Choix<br>Choix<br>Choix |
| Mess Indo<br>In FREDD<br>Droits et<br>Internet<br>Ugu<br>Début                     | Kta Formation     Kore Patma      Kore Patma      Kore P  |                                                                                                    | Consultation de<br>classementa<br>elassementa<br>Entraîneur 1<br>Arc à Poulies<br>Entraîneur 1<br>Arc à Poulies<br>Entraîneur 2<br>Formation continu<br>Formation continu | Inscripting     Inscripting     Inscripti | x x P DATES DE LA P DU 19/10/2016 Le 11/03/2017 Le 03/11/2016 Le 14/01/2017 Le 19/11/2016 Le 14/01/2017 Le 19/11/2016                                                                                                    | anier vide<br>15/10/2016<br>01/11/2016<br>01/11/2016<br>21/11/2016<br>02/01/2017<br>05/11/2016                                                                                                    | Choisir votr<br>formation e<br>cliquant sur<br>Choix<br>Choix<br>Choix<br>Choix<br>Choix<br>Choix<br>Choix<br>Choix<br>Choix<br>Choix<br>Choix |

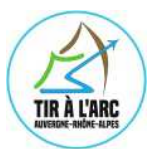

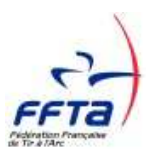

|             |                                                                                                    |                                                                                                    |                                                                                                    |                                                                                   |                                                                   | -                                                                                                    |
|-------------|----------------------------------------------------------------------------------------------------|----------------------------------------------------------------------------------------------------|----------------------------------------------------------------------------------------------------|-----------------------------------------------------------------------------------|-------------------------------------------------------------------|----------------------------------------------------------------------------------------------------|
| nfo         | os Ma Formation Mon Palmar                                                                                                  | ès Consulter un Préinscriptions<br>Palmarès Sportives                                                                                                    | Consultation des Inscrip<br>classements format                                                                  | tion à une<br>ion                                                                 |                                                                   |                                                                                                    |
| EDI         | ERIC BARRY - Mes informations personnelles                                                                                  | 5                                                                                                    |                                                                                                    |                                                                                   | 2                                                                 |                                                                                                    |
| ts e        | t Rôle : Mes informations personnelles                                                                                      | ✓ Modifier                                                                                                    |                                                                                                    |                                                                                   |                                                                   | sien valider                                                                                                    |
| scrip       | tion à une formation                                                                                                    |                                                                                                    |                                                                                                    | -                                                                                 | <b>`</b>                                                          | otre inscript                                                                                                    |
| ritèr       | es de recherche                                                                                                    |                                                                                                    | Mon Cho                                                                                                    | ix                                                                                |                                                                   |                                                                                                    |
| Ty<br>Ligu  | pe de formation : Tous<br>ue organisatrice : 33 - COMITE REGIONAL                                                           | ×       RHONE ALPES DE TIR A L'ARC                                                                                                    |                                                                                                    | Accue<br>Du 14/01<br>COMITE REGIONAL                                              | Illir les POUSSINS<br>/2017 au 14/01/2017<br>RHONE ALPES DE TIR / | NLY RC                                                                                                    |
| Débu        | ut de la formation<br>entre le : 09/09/2016 Et le 31                                                                        | /05/2017                                                                                                    |                                                                                                    | Coû                                                                               | t de l'inscription<br>20.00€                                      |                                                                                                    |
|             | Lancer la rech                                                                                                    | erche Réinitialisation                                                                                                    |                                                                                                    | Valide                                                                            | r mon inscription                                                 |                                                                                                    |
| İsuli       | tat de la recherche - 12 formations trouv                                                                                   | vées                                                                                                    |                                                                                                    |                                                                                   |                                                                   |                                                                                                    |
|             | INTITULÉ DE LA FORMATION                                                                                                    | STRUCTURE ORGANISATRICE                                                                                                    | TYPE                                                                                                    | DATES DE LA<br>FORMATION                                                          | FIN DES<br>INSCRIPTIONS                                           |                                                                                                    |
| ø           | Entraîneur 1                                                                                                    | COMITE REGIONAL RHONE ALPES DE<br>TIR A L'ARC                                                                                                    | Entraîneur 1                                                                                                    | Du 19/10/2016<br>au 23/10/2016                                                    | 15/10/2016                                                        | + Choix                                                                                                    |
| ø           | Arc à Poulies                                                                                                    | COMITE REGIONAL RHONE ALPES DE<br>TIR A L'ARC                                                                                                    | Arc à Poulies                                                                                                   | Le 11/03/2017                                                                     | 01/03/2017                                                        | > Choix                                                                                                    |
| ø           | Entraîneur 1                                                                                                    | COMITE REGIONAL RHONE ALPES DE<br>TIR A L'ARC                                                                                                    | Entraîneur 1                                                                                                    | Du 06/11/2016<br>au 12/03/2017                                                    | 01/11/2016                                                        | + Choix                                                                                                    |
| ø           | Estrologue 9                                                                                                    | COMITE REGIONAL RHONE ALPES DE                                                                                                    | Entraîneur 2                                                                                                    | Du 12/11/2016                                                                     | 01/11/2016                                                        | Contraction 1                                                                                                    |
|             | Enualmedr 2                                                                                                    | TIR A L'ARC                                                                                                    |                                                                                                    | au 04/02/2017                                                                     |                                                                   | Choix                                                                                                    |
| ø           | MATERIEL: choix et réglage pour l'arc de<br>compétition                                                                     | TIR A L'ARC<br>COMITE REGIONAL RHONE ALPES DE<br>TIR A L'ARC                                                                                                   | Formation continue Diverses                                                                                     | au 04/02/2017<br>Le 03/12/2016                                                    | 21/11/2016                                                        | Choix     Choix                                                                                                    |
| g<br>Q      | MATERIEL: choix et réglage pour l'arc de<br>compétition<br>Accueillir les POUSSINS                                          | TIR A L'ARC<br>COMITE REGIONAL RHONE ALPES DE<br>TIR A L'ARC<br>COMITE REGIONAL RHONE ALPES DE TIR<br>A L'ARC                                                  | Formation continue Diverses<br>Formation continue<br>Diverses                                                   | au 04/02/2017<br>Le 03/12/2016<br>Le 14/01/2017                                   | 21/11/2016<br>02/01/2017                                          | Choix  Choix  Choix  Choix                                                                                                    |
| ۵<br>۵      | ATERIEL: choix et réglage pour l'arc de<br>compétition<br>Accueillir les POUSSINS<br>PLATEAU TECHNIQUE                      | TIR A L'ARC<br>COMITE REGIONAL RHONE ALPES DE<br>TIR À L'ARC<br>COMITE REGIONAL RHONE ALPES DE TIR<br>A L'ARC<br>COMITE REGIONAL RHONE ALPES DE<br>TIR À L'ARC | Formation continue Diverses Formation continue Diverses Formation continue Diverses                             | au 04/02/2017<br>Le 03/12/2016<br>Le 14/01/2017<br>Le 19/11/2016                  | 21/11/2016<br>02/01/2017<br>05/11/2016                            | Choix     Choix     Choix     Choix     Choix     Choix                                                                                                    |
| 9<br>9<br>9 | MATERIEL: choix et réglage pour l'arc de<br>compétition<br>Accueitir les POUSSINS<br>PLATEAU TECHNIQUE<br>PLATEAU TECHNIQUE | TIR A L'ARC<br>COMITE REGIONAL RHONE ALPES DE<br>TIR A L'ARC<br>COMITE REGIONAL RHONE ALPES DE TIR<br>A L'ARC<br>COMITE REGIONAL RHONE ALPES DE<br>TIR A L'ARC | Formation continue Diverses Formation continue Diverses Formation continue Diverses Formation continue Diverses | au 04/02/2017<br>Le 03/12/2016<br>Le 14/01/2017<br>Le 19/11/2016<br>Le 11/02/2017 | 21/11/2016<br>02/01/2017<br>05/11/2016<br>01/02/2017              | Choix  Choix Choix  Choix  Choix  Choix  Choix  Choix  Choix  Choix  Choix  Choix  Choix  Choix  Choix  Choix  Choix  Choix  Choix  Choix  Choix  Choix  Choix  Ch |

Si vous ne remplissez pas les critères d'entrée en formation, ou que votre licence n'est pas encore active, vous aurez un message d'erreur et ne pourrez pas aller plus loin...

| )17  | Mes infos                  | Ma Formetius            | Mon Palmaróa                 | Consulter un<br>Palmarés | Policies phone.<br>Internet                          | Consultation des<br>classements | moundade à une<br>formation    |                               |           |
|------|----------------------------|-------------------------|------------------------------|--------------------------|------------------------------------------------------|---------------------------------|--------------------------------|-------------------------------|-----------|
|      | M FREDERIC<br>Drists of R5 | BARRY - Mes informatio  | ns personnalles<br>connelles |                          | ✓] Modifier                                          |                                 |                                | I f                           | Déconnexi |
|      | > inasripfigo.             | à une formation         |                              |                          |                                                      |                                 |                                |                               |           |
|      | Critòres d                 | ie recherche            |                              |                          |                                                      |                                 | ton Choix                      |                               |           |
|      | Type d                     | le formation : Tous     | ~                            |                          |                                                      |                                 |                                | Accueillir les POUSSINS       |           |
|      | Ligue or                   | rganisatrice : 33 - COM | ITE REGIONAL RHONE           | ALPES DE TIR             | A L'ARC 🖂                                            |                                 | Confirm                        | né votre                      |           |
|      | Début de                   | entre le : 09/09/20     | 16 et le 31/05/201           | 7 Inscription            | a a une formation                                    | ж                               | pré-ins                        | cription une                  |           |
|      |                            |                         | Lancer la rectverche         | A Ele                    | es-vous súr de vouloir v<br>cette formatio           | ous inscrire à<br>n ?           | 2 <sup>ème</sup> foi           | S                             |           |
| 5    | Résultat e                 | de la recherche - 12 fo | rmations trouvies            | La for                   | mation se déroulera le<br>oût de l'inscription est d | 14/01/2017.<br>le 20.00 €       |                                |                               |           |
| E.   |                            | INTITULE DE LA FOR      | MATION                       | 5                        | sea at around bit and a                              | K                               | DATES DE<br>FORMATE            | LA FIM DES<br>DH INSCRIPTIONS |           |
| - St | (20) 14                    | Entraineur 1            | COM<br>TR.4                  | TE                       |                                                      | Oui                             | Du 19/10/2016<br>au 23/10/2016 | 15/10/2016                    | + Choix   |
| mil  |                            |                         |                              |                          |                                                      |                                 |                                |                               |           |

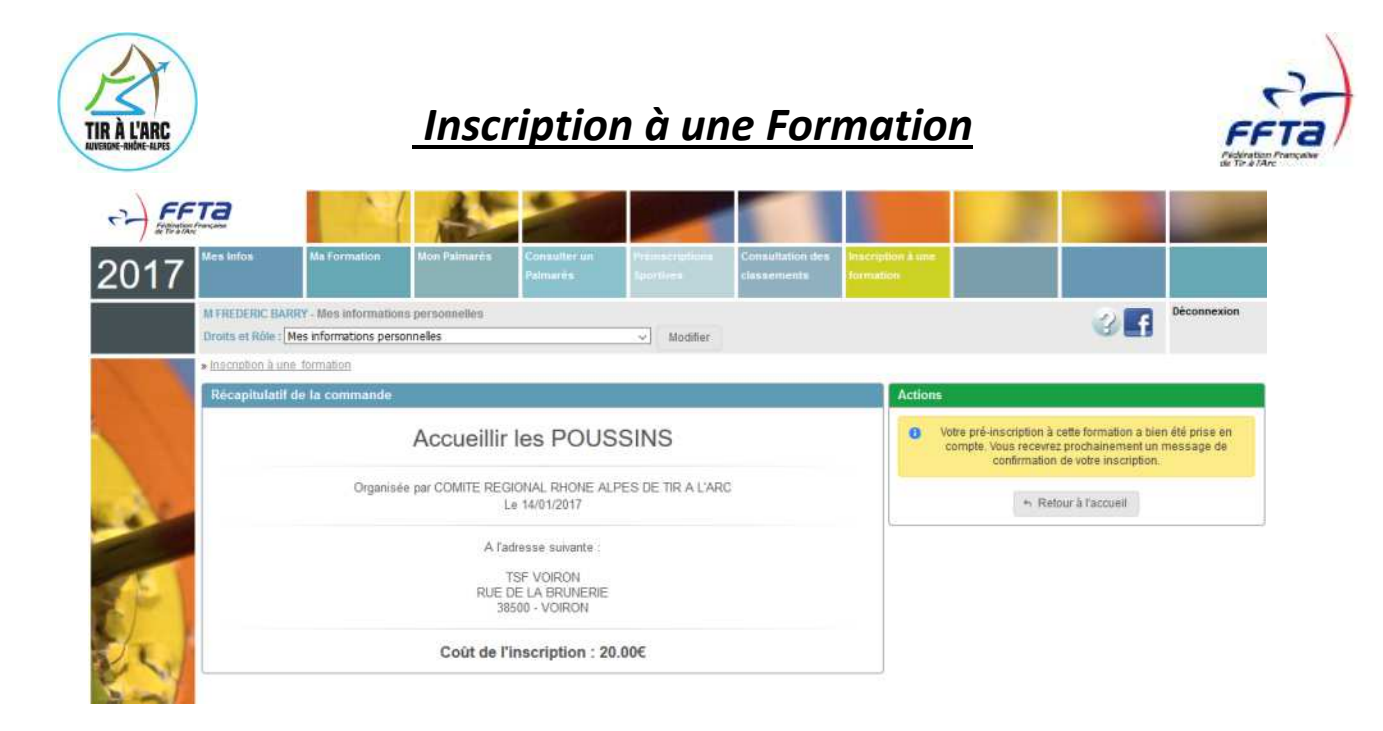

Un fois votre pré-inscription confirmée vous recevrez un mail comme celui-ci, envoyé par l'adresse ffta@ffta.asso.fr

| 🔦 Répondre 🗸                         | 盲 Supprimer 🛛 😵                                                                   | Indésirable                                                             | 📫 Déplacer 👻                                                     | Autres actions 🗸                                                                | 🖉 Se désinscrire                      | 📇 Imprimer        | +       |
|--------------------------------------|-----------------------------------------------------------------------------------|-------------------------------------------------------------------------|------------------------------------------------------------------|---------------------------------------------------------------------------------|---------------------------------------|-------------------|---------|
| Demande d'ins                        | ription à une form                                                                | ation                                                                   |                                                                  |                                                                                 |                                       |                   |         |
| De : ffta@ffta.ass                   | o.fr                                                                              |                                                                         |                                                                  |                                                                                 |                                       |                   |         |
| À : fredbarry@s                      | r.fr                                                                              |                                                                         |                                                                  |                                                                                 | Reçu le                               | e 09 septembre 2( | 016 à 0 |
| Bonjour M BARRY F                    | EDERIC,                                                                           |                                                                         |                                                                  |                                                                                 |                                       |                   |         |
| Vous recevrez proch                  | inement un message d                                                              | e confirmation (                                                        | de votre inscription.                                            |                                                                                 |                                       |                   |         |
| Cordialement.<br>Fédération Francais | de Tir à l'Arc                                                                    |                                                                         |                                                                  |                                                                                 |                                       |                   |         |
|                                      | ao 111 a 11 a 0.                                                                  |                                                                         |                                                                  |                                                                                 |                                       |                   |         |
|                                      |                                                                                   |                                                                         |                                                                  |                                                                                 |                                       |                   |         |
|                                      |                                                                                   |                                                                         |                                                                  |                                                                                 |                                       |                   |         |
|                                      |                                                                                   |                                                                         |                                                                  |                                                                                 |                                       |                   |         |
|                                      |                                                                                   |                                                                         |                                                                  |                                                                                 |                                       |                   |         |
|                                      |                                                                                   |                                                                         |                                                                  |                                                                                 |                                       |                   |         |
| Ensui                                | te pour valide                                                                    | er définit                                                              | tivement vo                                                      | otre inscription :                                                              |                                       |                   |         |
| Ensui                                | te pour valide                                                                    | er définit                                                              | tivement vo                                                      | tre inscription :                                                               |                                       |                   |         |
| Ensui                                | te pour valide                                                                    | er définit                                                              | tivement vo                                                      | tre inscription :                                                               | dro du Comitó A                       |                   |         |
| Ensui<br>- Fo                        | te pour valide<br>ire un chèqu                                                    | er définit                                                              | tivement vo<br>ntant de la                                       | tre inscription :<br>formation à l'or                                           | rdre du Comité A                      | Auvergne          |         |
| Ensui<br>- Fo<br>R                   | te pour valida<br>iire un chèqu<br>nône Alpes de                                  | er définit<br>e du moi<br>e Tir à l'A                                   | tivement vo<br>ntant de la j<br>Arc (un seul                     | otre inscription :<br>formation à l'or<br>chèque par insc                       | dre du Comité A<br>ription)           | Auvergne          |         |
| Ensui<br>- Fo<br>R<br>- Fi           | te pour valide<br>iire un chèqu<br>nône Alpes de                                  | er définit<br>e du moi<br>e Tir à l'A<br>chèque à                       | tivement vo<br>ntant de la<br>Arc (un seul<br>à :                | otre inscription :<br>formation à l'or<br>chèque par insc                       | dre du Comité A<br>ription)           | Auvergne          |         |
| Ensui<br>- Fe<br>R<br>- El           | te pour valida<br>iire un chèqu<br>nône Alpes da<br>ivoyer votre da               | er définit<br>e du moi<br>e Tir à l'A<br>chèque à                       | tivement vo<br>ntant de la<br>Arc (un seul<br>à :                | otre inscription :<br>formation à l'or<br>chèque par insc                       | dre du Comité A<br>ription)           | Auvergne          |         |
| Ensui<br>- Fa<br>R<br>- El           | te pour valide<br>tire un chèqu<br>nône Alpes de<br>tvoyer votre de<br>Com        | er définit<br>e du moi<br>e Tir à l'A<br>chèque à<br>nité Auve          | tivement vo<br>ntant de la<br>Arc (un seul<br>à :<br>ergne Rhône | otre inscription :<br>formation à l'or<br>chèque par insc<br>e Alpes de Tir à l | dre du Comité A<br>ription)<br>l'Arc  | Auvergne          |         |
| Ensui<br>- Fa<br>R.<br>- Ei          | te pour valide<br>tire un chèqu<br>tône Alpes de<br>tvoyer votre d<br>Com<br>CS 9 | er définit<br>e du moi<br>e Tir à l'A<br>chèque à<br>hité Auve<br>12013 | tivement vo<br>ntant de la<br>Arc (un seul<br>à :<br>ergne Rhône | otre inscription :<br>formation à l'or<br>chèque par insc<br>e Alpes de Tir à l | rdre du Comité A<br>ription)<br>l'Arc | Auvergne          |         |